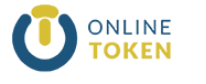

## Business signup with OnlineToken

- 1. Visit <u>https://onlinetoken.co/</u> to get started with business signup process.
- 2. Click on "Signup"

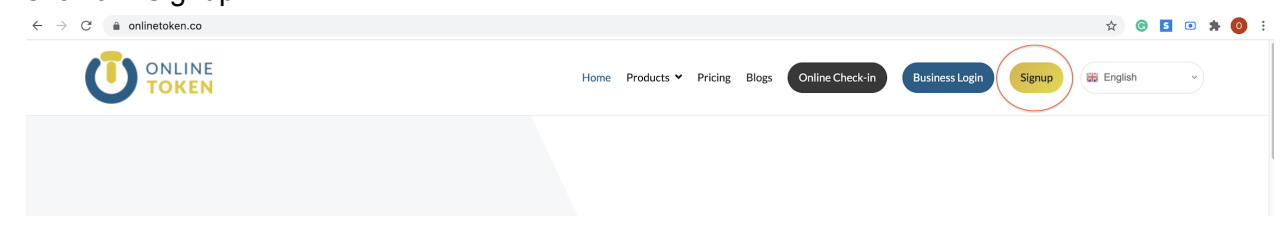

3. This will take you to <a href="https://portal.onlinetoken.co/#/auth/signup">https://portal.onlinetoken.co/#/auth/signup</a> and fill out email and password similar to following

| ← → C 🔒 portal.onlinetoken.co/#/auth/signup |                                                                 |                                                                                                    | ⊶ ☆ ⓒ <b>5 ⊡ 寿 (0</b> :               |
|---------------------------------------------|-----------------------------------------------------------------|----------------------------------------------------------------------------------------------------|---------------------------------------|
| ← → C ■ portal.onlinetoken.co/#/auth/signup | SAY Cooling to<br>LONG<br>UEUUUUUUUUUUUUUUUUUUUUUUUUUUUUUUUUUUU | Business User<br>Make your customer wait time more exciting!<br>Email<br>demo1@onlinetoken.us<br>Password<br> | ○···································· |
|                                             |                                                                 |                                                                                                    |                                       |

4. Check your email and look for email with Subject "OnlineToken account verification" and please check on "Spam" folder if you don't see in Inbox

5. If still you don't see verification email then you can click on "Resend Email" as following

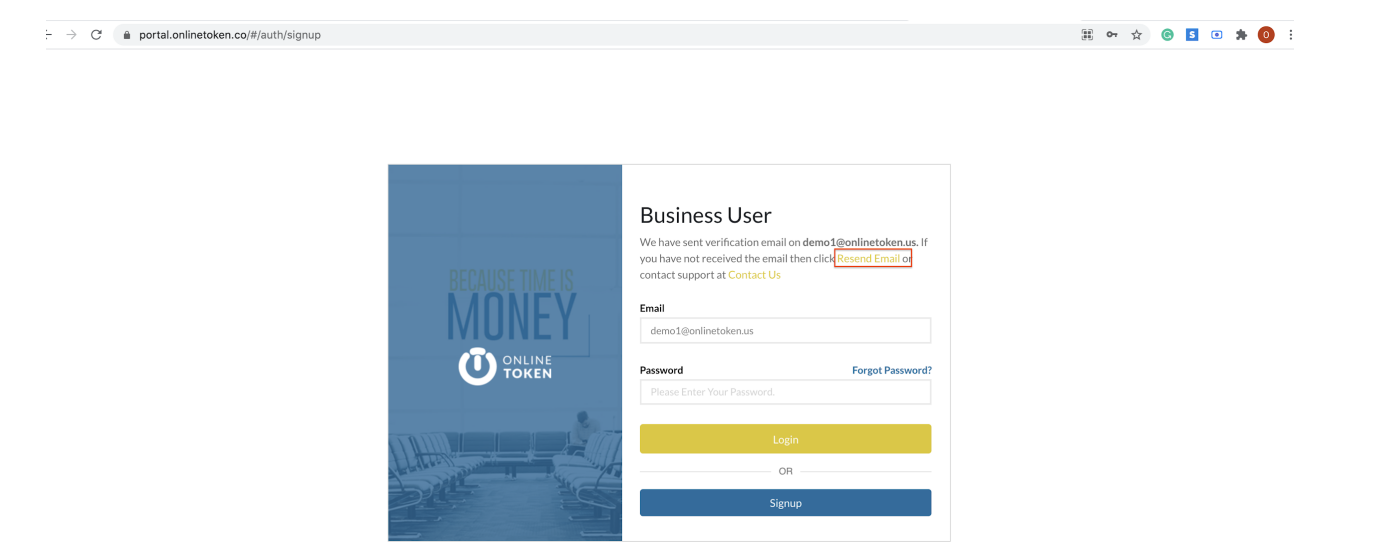

6. Click on "Activate Account" on verification email you have received.

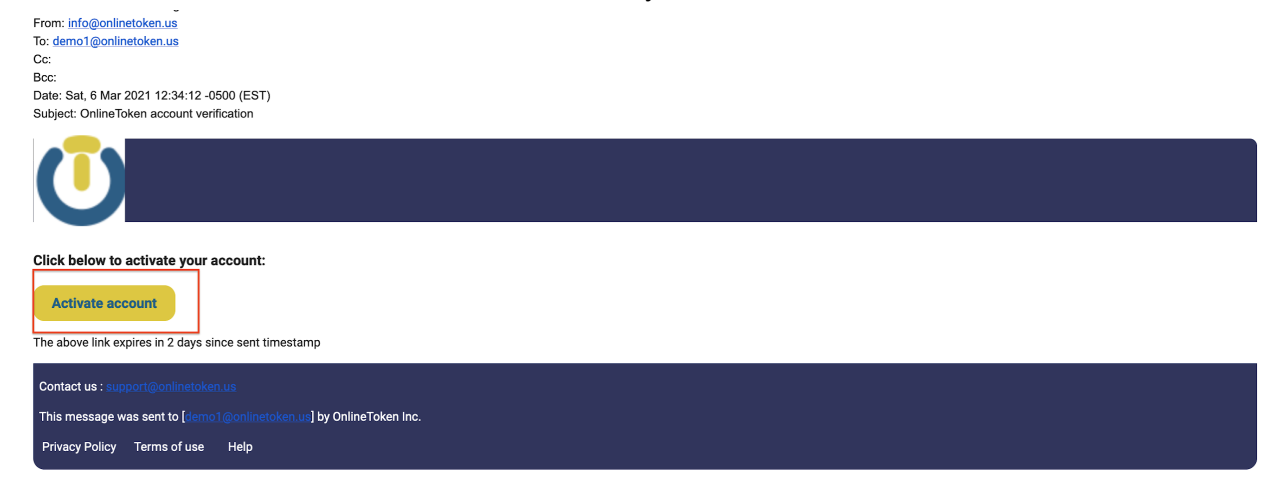

7. Activate link will take you to the following page, Please enter password which you have used during signup process and click on "Login" for further business setup

|                 | Business User<br>Welcome to OnlineToken! |                  |
|-----------------|------------------------------------------|------------------|
| BECAUSE TIME IS | Email demo1@onlinetoken.us               |                  |
|                 | Password                                 | Forgot Password? |
|                 | Login                                    |                  |
|                 | OR                                       |                  |
|                 | Signup                                   |                  |
|                 |                                          |                  |

8. Fill out business detail as following

| 1 Complete Profile | Subscription           | → 3 Login        |
|--------------------|------------------------|------------------|
|                    | Enter Busine           | ss Details       |
|                    | Signup to your account |                  |
|                    | Business Name *        |                  |
|                    | Demo1                  |                  |
|                    | Business Type *        |                  |
|                    | Goverment              | ~                |
|                    | Country *              |                  |
|                    | India                  | *                |
|                    | Phone Number *         |                  |
|                    | <u>+91</u> ▼ 999999    | 9999             |
|                    | Address Line 1*        |                  |
| TOKEN              | Aadhar Card Center     |                  |
|                    | Address Line 2*        |                  |
|                    |                        |                  |
|                    | City*                  | State/Province * |
|                    | New Delhi              | Delhi 🗸          |
|                    | Zip/Postal Code *      | Language         |
|                    | 110052                 | English 👻        |
|                    | Referred               |                  |
|                    |                        |                  |
|                    |                        |                  |
|                    |                        | Next             |

a. We are supporting the following business types. Please send email to <u>info@onlinetoken.is</u> if you don't your business category as our platform is flexible for any type of business.

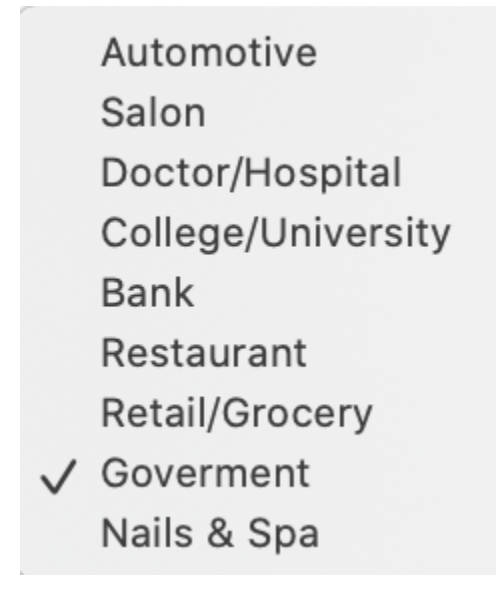

 Next step is selecting appropriate plan as per business requirement and 1st month trial is free and <u>(Note : there is not any credit card or any other payment information required to get started</u>)

| Features                  | FREE<br>\$0.00 / Month | Starter<br>\$9.99 / Month | Basic<br>\$24.99 / Month | Advance<br>\$39.99 / Month |            |
|---------------------------|------------------------|---------------------------|--------------------------|----------------------------|------------|
| Select Plan               | Select                 | Select                    | Select                   | Select                     | Contact Us |
| Appointments              | Unlimited              | Unlimited                 | Unlimited                | Unlimited                  | Unlimited  |
| Waitlist - Check-in       | 5/Day                  | 5/Day                     | Unlimited                | Unlimited                  | Unlimited  |
| Staff/Provider Size       | 1                      | 1                         | 5                        | 10                         | Unlimited  |
| Assign staff and services | ~                      | ~                         | <ul> <li></li> </ul>     | ~                          | ~          |
| Client App                | ~                      | ~                         | ~                        | ~                          | ~          |
| Booking Website           | ×                      | ×                         | ~                        | ~                          | ~          |
| Booking Widget            | ×                      | ×                         | ~                        | ~                          | ~          |
| Appointment Reminder      | ×                      | ×                         | ~                        | ~                          | ~          |
| Free Directory Listing    | ~                      | ~                         | ~                        | ~                          | ~          |
| Logo and branding         | ×                      | ×                         | ~                        | ~                          | ~          |
|                           |                        |                           |                          |                            |            |

1 Complete Profile  $\rightarrow$  2 Subscription  $\rightarrow$  3 Login

10. After selecting appropriate plan as per business requirement, it will open following pop-op and you can enter promo code if you have received one.

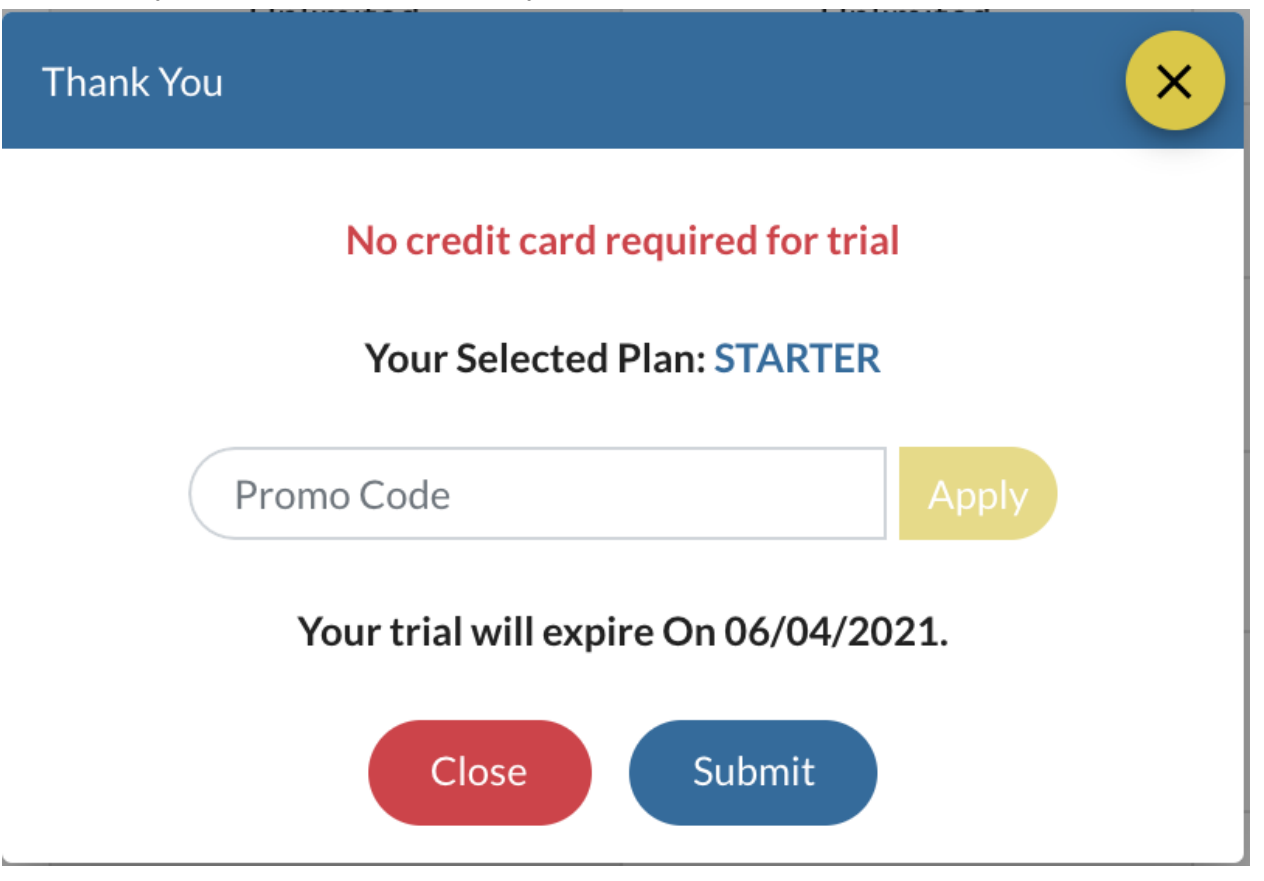

11. Once you click on "Submit" and it will redirect you to Login page and Singup process completed

|                 | Business User              |                  |
|-----------------|----------------------------|------------------|
|                 | Welcome to OnlineToken!    |                  |
| BECAUSE TIME IS | Email demo1@onlinetoken.us |                  |
|                 | Password                   | Forgot Password? |
|                 |                            |                  |
|                 | Login                      |                  |
|                 | OR                         |                  |
|                 | Signup                     |                  |
|                 |                            |                  |

- 12. After login it will take you to the Dashboard page and some initial configuration like business hour and service info
- 13. Enter business hours first like following

|            | Check-in/Bookings Service               | Staff Client Portal                      | Billing Business Info |                  |
|------------|-----------------------------------------|------------------------------------------|-----------------------|------------------|
| ←          | Wait Time & Calender slots Estimation   | Business Holidays Online Check-In / Appo | intment Configuration |                  |
| Open Close | Number of customer you can server in pa | rallel * (1) 1 × -                       | Avg Service Duration  | • <b>1</b> 5 × • |
| II Paused  | Business Hours * 🕕                      | Open                                     | Close                 |                  |
|            | Monday                                  | 08:00 am                                 | 06:30 pm              |                  |
|            | Tuesday ON                              | 08:00 am                                 | 06:30 pm              |                  |
| Dashboard  | Wednesday                               | 08:00 am                                 | 06:30 pm              |                  |
| (B TV/View | Thursday                                | 08:00 am                                 | 06:30 pm              |                  |
|            | Friday ON                               | 08:00 am                                 | 06:30 pm              |                  |
| Calendar   | Saturday ON                             | 08:00 am                                 | 06:30 pm              |                  |
| Setting    | Sunday O                                | 98:00 am                                 | 06:30 pm              |                  |
| Customer   |                                         |                                          | Save                  |                  |

## 14. Click on "Save"

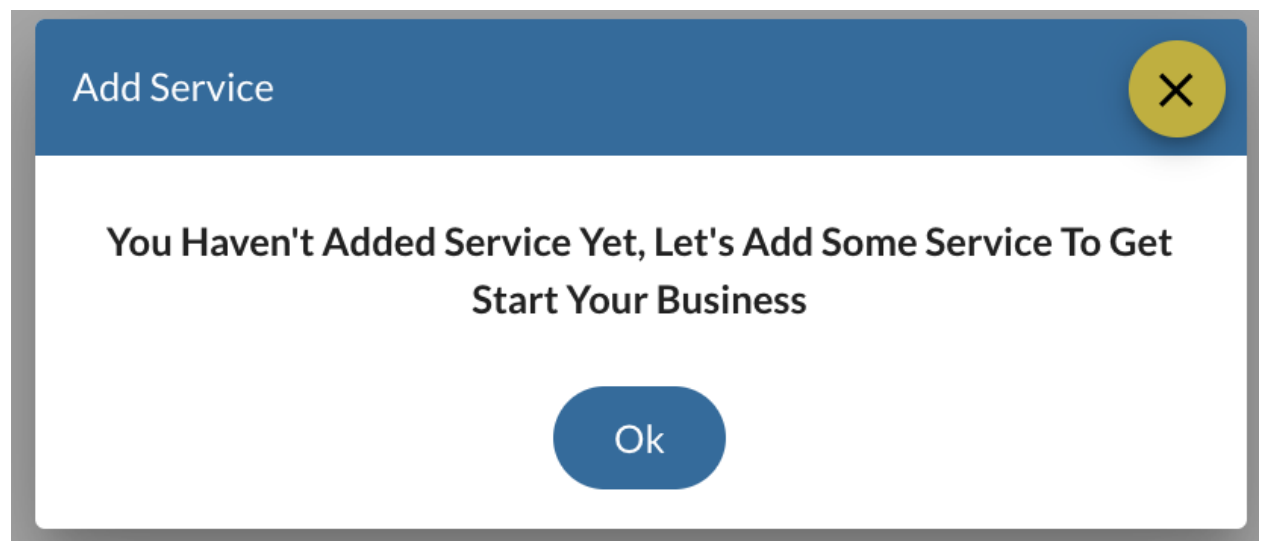

15. Add any services you are offering and want to manage queue for it

| Add Service              | × |
|--------------------------|---|
| Service                  |   |
| Adharcard Correction     |   |
| Service Duration Minutes |   |
| 30                       | ÷ |
| Allow To Pick            |   |
| SUBMIT CLOSE             |   |

| $\leftrightarrow$ $\rightarrow$ C $$ portal.on | linetoken.co/#/das | hboard/setting               |  |                     |              |                                       |                        | ॰ ९ ☆ ઉ | s 💿 🛊 🚺 :     |
|------------------------------------------------|--------------------|------------------------------|--|---------------------|--------------|---------------------------------------|------------------------|---------|---------------|
|                                                |                    |                              |  |                     |              |                                       |                        |         | O Demo1 -     |
|                                                | Check-in/Bookings  | Service                      |  | Billing             |              |                                       |                        |         |               |
| ←                                              | Service Configu    | uration                      |  |                     |              |                                       |                        |         |               |
| Open Close                                     | Allow Cust         | tomer's to pick services * 🚺 |  |                     | ι            | Use service specific time in wait tir | ne calculation * 👔 💿 🔵 |         |               |
| II Paused                                      | Services           |                              |  |                     |              |                                       |                        |         |               |
|                                                |                    |                              |  |                     |              |                                       |                        |         | + New Service |
| Dashboard                                      |                    | Name                         |  | Service Duration (M | inutes)      |                                       | Allow To Pick          | Action  |               |
| ( TV View )                                    | 1                  | Adharcard Correction         |  | 30 minutes          |              |                                       | <b>NO</b>              | 00      |               |
| Calendar                                       |                    |                              |  |                     | « Previous 1 | Next »                                |                        |         |               |
| Setting                                        |                    |                              |  |                     |              |                                       |                        |         |               |
| Lustomer                                       |                    |                              |  |                     |              |                                       |                        |         |               |

Now you are DONE with setup and you can start using OnlineToken for your business. Next you can go to Setting -> Client Portal and share your dedicate client Portal URL with users , integrate with your website , Facebook or Goog

| $\leftrightarrow$ $\rightarrow$ C $($ $$ portal.online | netoken.co/#/dashbo | ard/setting           |       |               |         |                                                                                                    | 🕶 Q 🖈 🎯 互 🖻 🗯 🧿 🗄 |
|--------------------------------------------------------|---------------------|-----------------------|-------|---------------|---------|----------------------------------------------------------------------------------------------------|-------------------|
|                                                        |                     |                       |       |               |         |                                                                                                    |                   |
|                                                        | Check-in/Bookings   |                       | Staff | Client Portal | Billing |                                                                                                    |                   |
| ←                                                      |                     |                       |       |               |         |                                                                                                    |                   |
| Open Close                                             | Client Portal       |                       |       |               |         |                                                                                                    |                   |
| II Paused                                              |                     |                       |       |               |         | About Us ()                                                                                                    |                   |
| RESUME                                                 |                     | ~)                    |       |               |         | <b>B</b> $I$ <b>S</b> $ I_x  \stackrel{*}{:=} \stackrel{*}{:=}   \stackrel{*}{::}   \stackrel{*}{::}   \stackrel{*}{::}   \stackrel{*}{::}   \stackrel{*}{::}   \stackrel{*}{:}   \stackrel{*}{:}   \stackrel$ |                   |
| Dashboard                                              |                     | Portal Logo           |       | QR Code       |         |                                                                                                    |                   |
|                                                        |                     |                       |       |               |         |                                                                                                    |                   |
| Calendar                                               |                     |                       |       |               |         |                                                                                                    |                   |
| Setting                                                |                     |                       |       |               |         | Website URL ()                                                                                                    | A                 |
| Customer                                               |                     |                       |       |               |         |                                                                                                    |                   |
|                                                        |                     |                       |       |               |         | Save                                                                                                    |                   |
|                                                        | Custom Business Po  | ertal URL 🕕           |       |               |         |                                                                                                    |                   |
|                                                        | https://app.onlinet | oken.co/#/portal/gov- | demo1 |               |         |                                                                                                    | Copy              |
|                                                        |                     |                       |       |               |         |                                                                                                    |                   |
|                                                        |                     |                       |       |               |         | Share Portal UKL                                                                                                    |                   |
|                                                        |                     |                       |       |               |         |                                                                                                    |                   |

|       |                                           |                         |                  |                   | Demo                    | 1                               |                                                                                      |                                                                                              | English 👻                                                                                                    |
|-------|-------------------------------------------|-------------------------|------------------|-------------------|-------------------------|---------------------------------|--------------------------------------------------------------------------------------|----------------------------------------------------------------------------------------------|----------------------------------------------------------------------------------------------------|
| J. O. | Aadhar Carc<br>§ 999999999<br>§ 999999999 | I Center, , New D<br>99 | elhi, Delhi, 110 | 052               |                         | Kanhaiya N<br>ta Market<br>Teta | agar Metro<br>कन्हेया नगर<br>PAT<br>WALA<br>HDFC Bank<br>HDFC Bank<br>SAR - A<br>द-A | BLOCK J Deep C<br>Hospital, C<br>B A G H<br>T II AIT<br>BLOCK A<br>Refine A Map deja         | And Bandhu<br>order servers<br>under servers<br>Janak Vatika<br>servers<br>Parka verse<br>Parka verse<br>Verse verse<br>Verse<br>Verse verse<br>Verse verse<br>Verse verse |
|       | Online Check-in                           |                         | Check-in<br>Your | now to join the w | vaiting list.<br>tion 1 |                                 |                                                                                      | Rusiness Hours<br>MONDAY<br>TUESDAY<br>WEDNESDAY<br>THURSDAY<br>FRIDAY<br>SATURDAY<br>SUNDAY | 08:00 AM - 06:30 PM<br>08:00 AM - 06:30 PM<br>08:00 AM - 06:30 PM<br>08:00 AM - 06:30 PM<br>08:00 AM - 06:30 PM<br>08:00 AM - 06:30 PM<br>Closed                                                                                                    |
|       | Book Appointme                            | ent                     | 2                | March 202         | 1                       | 10                              |                                                                                      | Adharcard Cor                                                                                | rrection                                                                                                    |
|       | MON<br>1                                  | TUE<br>2                | WED<br>3         | THU<br>4          | FRI<br>5                | SAT                             | SUN<br>7                                                                             |                                                                                              |                                                                                                    |
|       |                                           |                         |                  |                   |                         |                                 |                                                                                      |                                                                                              |                                                                                                    |

16. URL will be like following -> <u>https://app.onlinetoken.co/#/portal/gov-demo1</u>

17. You can also add "Appointment" or "Token" for calling or walking customers on their behalf.

Please send us email at "<u>info@onlinetoken.us</u>" if you have any questions or need any other assistance or report any bug.

Thank you for choosing OnlineToken and we appreciate your business